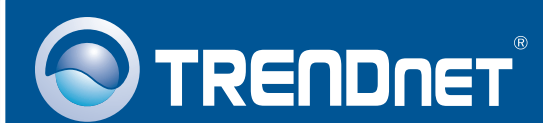

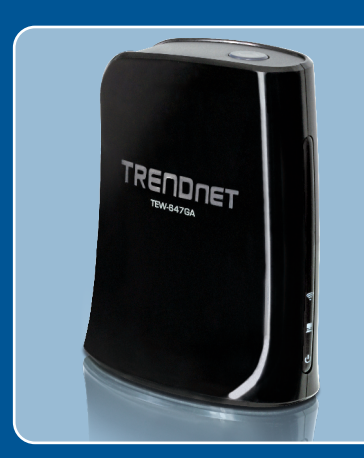

# Guia de Instalação Rápida

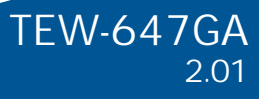

# Índice

| Português           | 1    |
|---------------------|------|
| 1. Antes de Iniciar | . 1  |
| 2. Como Instalar    | . 2  |
|                     |      |
| Froubleshooting     | . 10 |

## 1. Antes de Iniciar

| TREDUIET | Conteúdo da Embalagem                                                                                                    |
|----------|----------------------------------------------------------------------------------------------------|
|          | <ul> <li>TEW-647GA</li> <li>CD-ROM Guia do Usuário</li> <li>Guia de Instalação Rápida Multi-<br/>Línguas</li> <li>Cat.5 Cabo Ethernet (60cm/ 2ft)</li> <li>Adaptador de Tensão (12V DC,<br/>0.5A)</li> </ul> |

### Requisitos de Sistema

- Computador com um adaptador de rede wireless ou cabeado instalado
- Roteador Wireless (explo TEW-639GR).
- Servidor DHCP disponível roteadores wireless costumam ter servidor DHCP interno.
- · Console de jogos com porta Ethernet.

### Aplicação

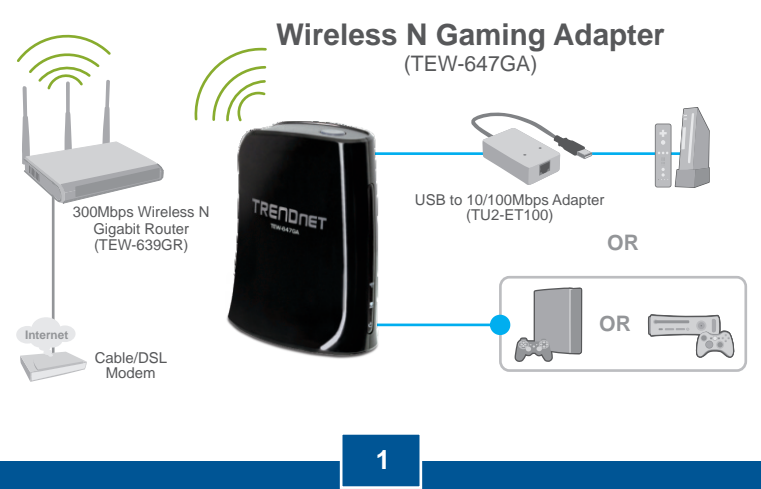

Português

### 2. Instalação de Hardware

<u>Nota</u>: Há dois métodos de configuração do adaptador de jogos: Configuração pelo botão Push Button WPS (Wi-Fi Protected Setup) ou Configuração Manual. Se seu roteador não suporta WPS, siga para a seção 2.2 Configuração Manual. Se seu roteador suporta WPS, favor seguir as instruções da seção 2.1 Configuração pelo botão Push Button WPS (Wi-Fi Protected Setup).

#### 2.1. Configuração pelo botão Push Button WPS (Wi-Fi Protected Setup)

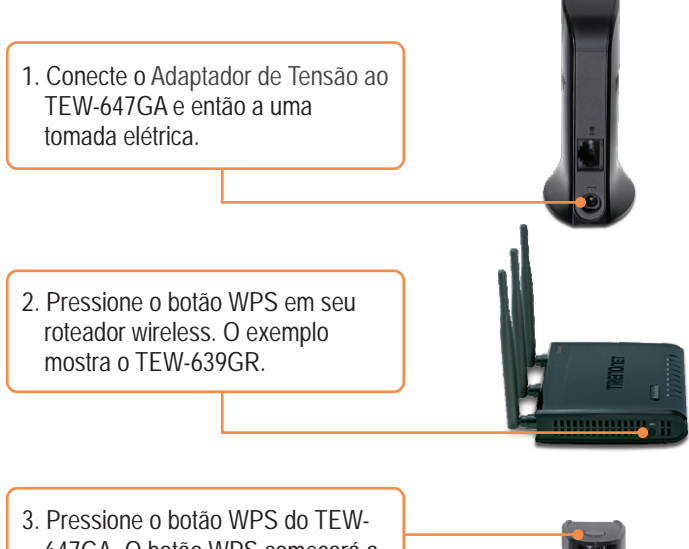

- Pressione o botão WPS do TEW-647GA. O botão WPS começará a piscar.
- Quando o led do botão WPS ficar estável, o TEW-647GA estará configurado com sucesso.

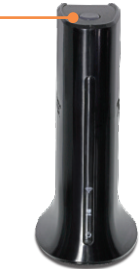

5. Conecte um cabo Ethernet da porta LAN do TEW-647GA a uma porta Ethernet em seu console de jogos.

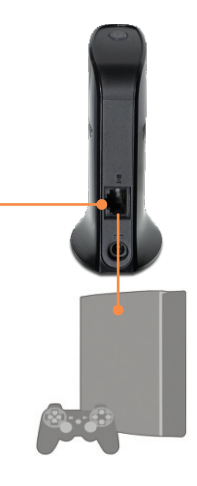

6. Parabéns, a instalação está concluída.

### 2.2. Configuração Manual (Para Usuários Windows)

Nota: Configuração Manual requer um PC Windows.

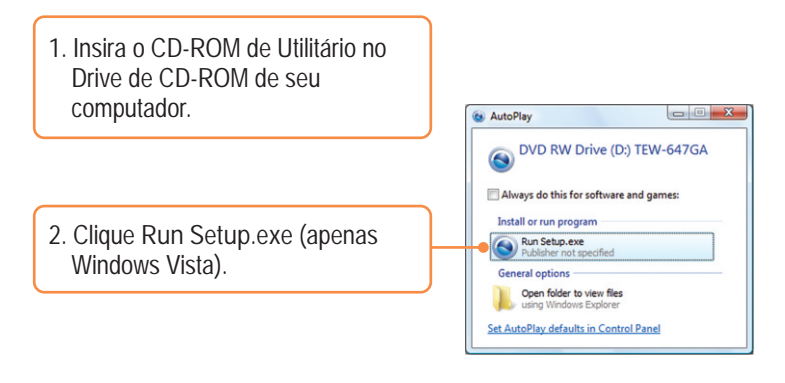

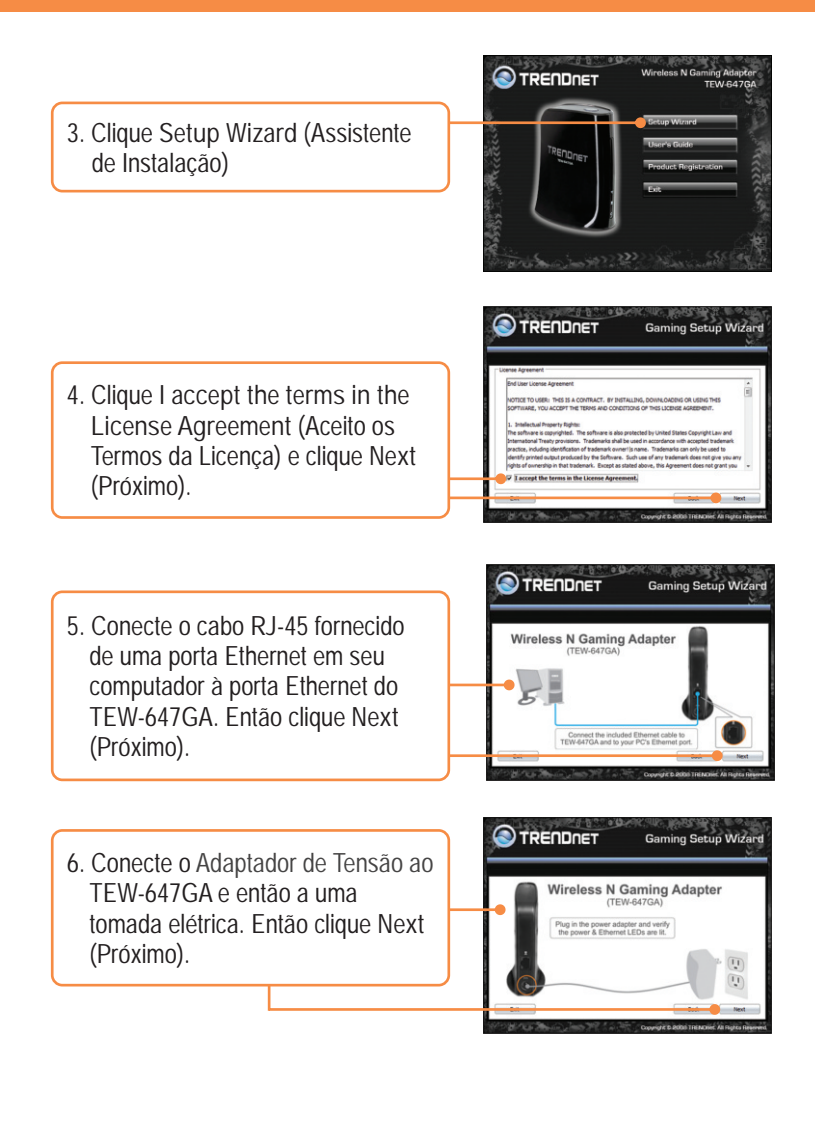

4 Português

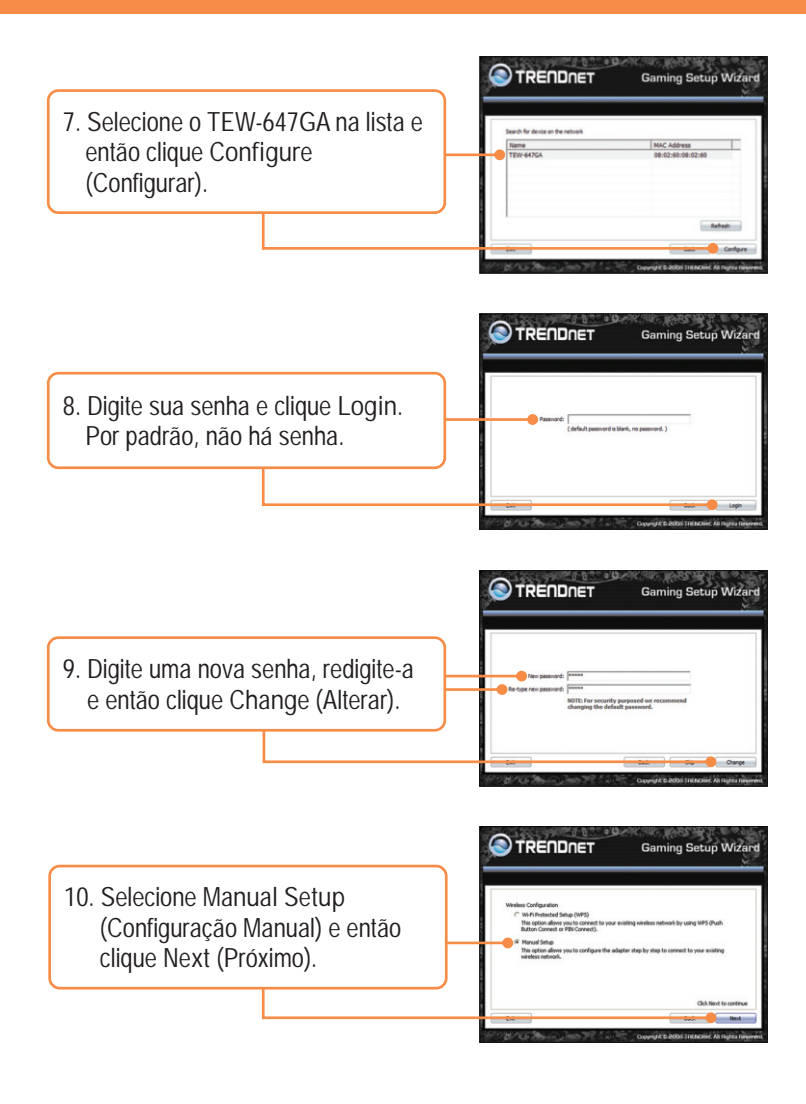

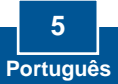

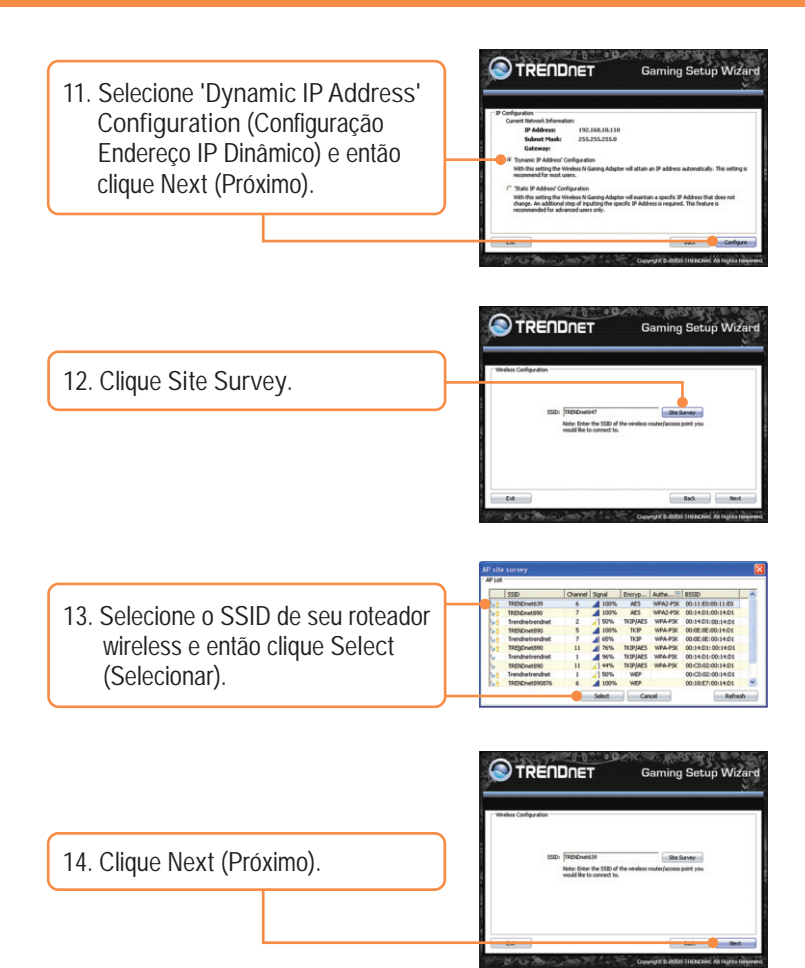

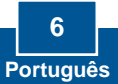

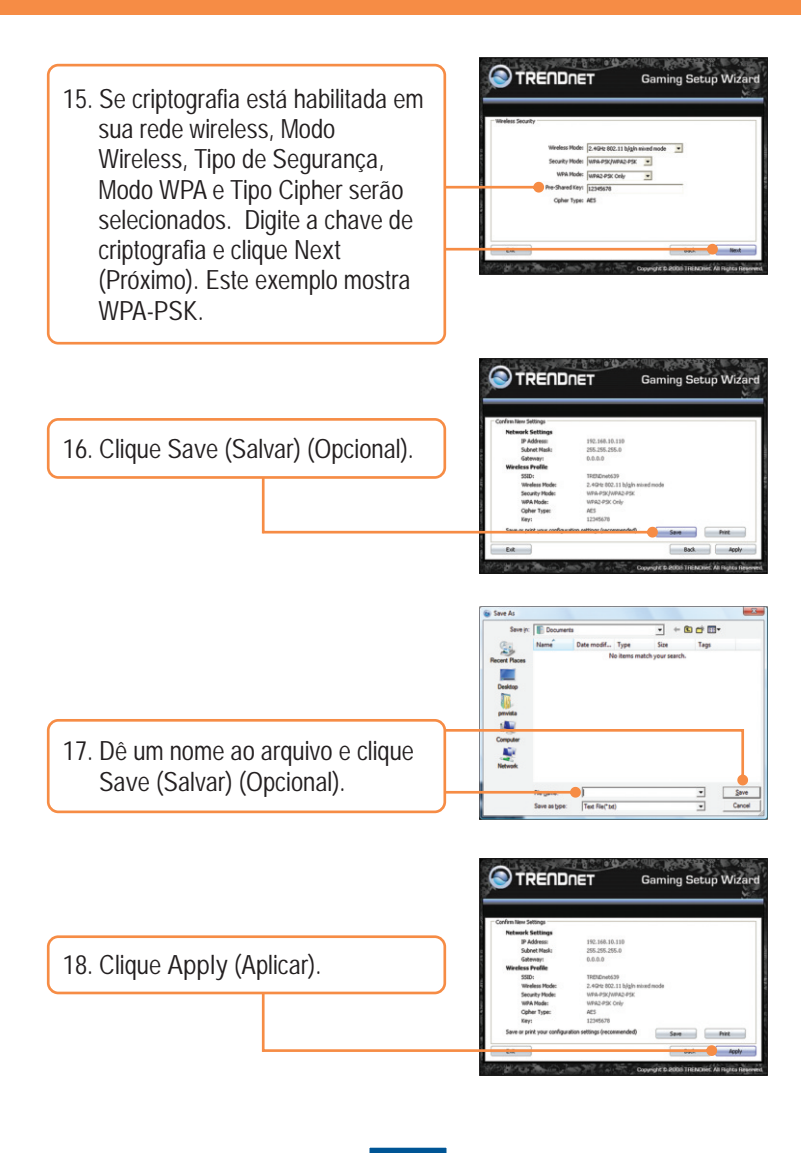

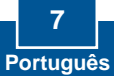

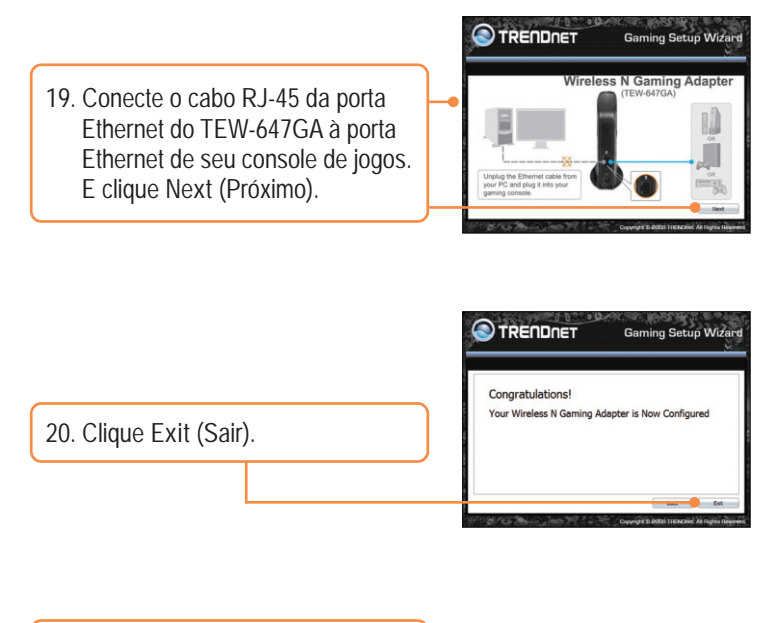

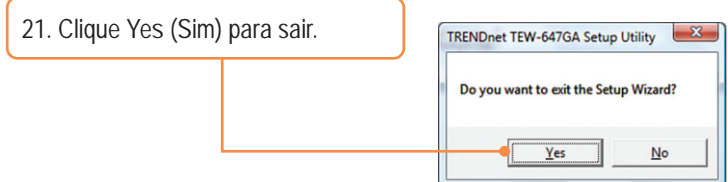

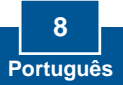

22. Confirme que a configuração de rede seu console de jogos está configurada para obter endereço IP automaticamente (IP Dinâmico). Favor recorrer ao manual ou ao suporte técnico de seu console de jogos para instruções.

### Sua configuração agora está completa.

Para informações detalhadas sobre esta e outras configurações avançadas do TEW-647GA favor recorrer à seção Troubleshooting, ao Guia do Usuário no CD-ROM ou ao website da TRENDnet em www.trendnet.com

Registre Seu Produto Para garantir o alto nível do service e suporte ao consumidor, por favor tire um minuto para registra seu produto Online em: www.TRENDnet.com/register Agradecemos por ter escolhido TRENDnet

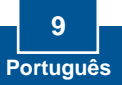

P1: Meu Nintendo WII não tem porta Ethernet. Posso usar o TEW-647GA com meu WII?

R1: Você necessitará instalar um adaptador USB para Ethernet em seu WII. O TRENDnet TU2-ET100 versão 3.0r é compatível com o WII. Favor visitar www.trendware.com.br para mais informações sobre o TU2-ET100.

P2: Meu roteador wireless não suporta WPS (Wi-Fi Protected Setup). O que devo fazer?

R2: Favor seguir as instruções da seção 2.2 Configuração Manual se seu roteador wireless não suporta WPS.

P3: Eu inseri o CD-ROM de Guia do Usuário no Drive de CD-ROM do meu computador para rodar o Assitente de Instalação mas o menu de instalação não apareceu automaticamente. O que devo fazer?

R3: Para Windows 2000/XP, se o menu de instalação não aparecer automaticamente, clique Start (Iniciar), clique Run (Executar) e digite D:\Autorun.exe onde "D" em "D:\Autorun.exe" é a letra designada ao Drive de CD-ROM do seu computador. E então clique a tecla ENTER de seu teclado. Para Windows Vista, se o menu de instalação não aparecer automaticamente, clique Start (Iniciar), clique a caixa Start Search (Iniciar Pesquisa), e digite D:\Autorun.exe onde "D" em "D:\Autorun.exe" é a letra designada ao Drive de CD-ROM do seu computador. E então clique a tecla ENTER de seu teclado.

P4: Recebo mensagem de que não é possível instalar quando utilizo o assistente. O que devo fazer?

R4: Primeiro, confirme que os LEDs wireless no TEW-647GA e em seu roteador wireless estão acesos. Segundo, desligue a alimentação elétrica de seu TEW-647GA e do roteador wireless. Aguarde 15 segundos e então volte a ligar o roteador. Aguarde mais 15 segundos, e volte a ligar também o TEW-647GA. Então siga o assistente novamente. Terceiro, restaure as configurações de fábrica do TEW-647GA e siga o assistente novamente. Para restaurar as configurações de fábrica do TEW-647GA, use um pino ou clips de papel e pressione o botão resetpor 15 segundos e depois libere-o.

P5: Conecto o TEW-647GA ao meu console de jogos mas não consigo jogar online. O que devo fazer?

R5: Primeiro, se um computador consegue acessar através do roteador de forma wireless. Segundo, confirme se a configuração de rede em seu console de jogos está configurada para obter endereço IP automaticamente (IP Dinâmico). Favor recorrer ao manual ou ao suporte técnico de seu console de jogos para instruções. Terceiro desligue a alimentação elétrica de seu TEW-647GA e do roteador wireless. Aguarde 15 segundos e então volte a ligar o roteador. Aguarde mais 15 segundos, e volte a ligar também o TEW-647GA. Quarto, Fourth, restaure as configurações de fábrica do TEW-647GA, use um pino ou clips de papel e pressione o botão resetpor 15 segundos e depois libere-o.

P6: Eu segui o Guia de Instalação Rápida e configure uma nova senha. Quando acesso a página de configuração aparece uma mensagem de erro. O que devo fazer?

R6: O nome de usuário padrão é admin. Ao acessar a página de configuração pela primeira vez, certifique-se de admin como nome do usuário (user name). Não deixe em branco o campo user name. Se você alterou a senha e não se lembra dela, você precisa restaurar as configurações de fábrica do TEW-647GA. Para restaurar as configurações de fábrica do TEW-647GA, use um pino ou clips de papel e pressione o botão resetpor 15 segundos e depois libere-o.

P7: Eu preciso de um console de jogos para usar este dispositivo? R7: Este dispositivo é compatível com qualquer dispositivo com Ethernet.

P8: É fundamental que meu roteador tenha suporte a WPS para usar o TEW-647GA?

R8: Não é fundamental que o roteador tenha suporte a WPS. Você precisa utilizar o assistente. Ao rodar o assistente, selecione Manual Setup (Configuração Manual) ao invés de Wi-Fi Protected Setup (WPS). A configuração manual permite selecionar entre os seguintes tipos de criptografia: WEP, WPA-PSK e WPA2-PSK. Para instruções detalhadas veja seção 2.2 Configuração Manual.

Se você ainda encontrar problemas ou tiver alguma pergunta referente ao TEW-647GA, , favor entrar em contato com o Departamento de Suporte Técnico da TRENDnet.

#### GPL/LGPL General Information

This TRENDnet product includes free software written by third party developers. These codes are subject to the GNU General Public License ("GPL") or GNU Lesser General Public License ("LGPL"). These codes are distributed WITHOUT WARRANTY and are subject to the copyrights of the developers. TRENDnet does not provide technical support for these codes. The details of the GNU GPL and LGPL are included in the product CD-ROM.

Please also go to (http://www.gnu.org/licenses/gpl.txt) or (http://www.gnu.org/licenses/lgpl.txt) for specific terms of each license.

The source codes are available for download from TRENDnet's web site (http://trendnet.com/downloads/list\_gpl.asp) for at least three years from the product shipping date.

You could also request the source codes by contacting TRENDnet.

20675 Manhattan Place, Torrance, CA 90501, USA. Tel: +1-310-961-5500 Fax: +1-310-961-5511

Informations générales GPL/LGPL

Ce produit TRENDnet comprend un logiciel libre écrit par des programmeurs tiers. Ces codes sont sujet à la GNU General Public License ("GPL" Licence publique générale GNU) ou à la GNU Lesser General Public License ("LGPL" Licence publique générale limitée GNU). Ces codes sont distribués SANS GARANTIE et sont sujets aux droits d'auteurs des programmeurs. TRENDnet ne fournit pas d'assistance technique pour ces codes. Les détails concernant les GPL et LGPL GNU sont repris sur le CD-ROM du produit.

Veuillez également vous rendre en (http://www.gnu.org/licenses/gpl.txt) ou en (http://www.gnu.org/licenses/lgpl.txt) pour les conditions spécifiques de chaque licence.

Les codes source sont disponibles au téléchargement sur le site Internet de TRENDnet web site (http://trendnet.com/downloads/lit\_gpl.asp) durant au moins 3 ans à partir de la date d'expédition du produit. Vous pouvez également demander les codes source en contactant TRENDnet. 20675 Manhattan Place, Torrance, CA 90501, USA. Tel: +1-310-961-5500 Fax: +1-310-961-5511

GPL/LGPL General Information

Dieses Produkt enthält die freie Software "netfilter/liptables" (© 2000-2004 netfilter project http://www.netfilter.org) und die freie Software "Linux "mtd" (Memory Technology Devices) Implementation (© 2000 David Woodhouse), erstmals integriert in Linux Version 2.4.0-test 3 v. 10.07.2000 (http://www.kernel.org/pub/linux/kernel/v2.4/old-test-kernels/linux-2.4.0-test3.tar.bz2), sowie weitere freie Software. Sie haben durch den Erwerb dieses Produktes keinerlei Gewährleistungsansprüche gegen die Berechtigten an der oben genannten Software erworben; weil diese Produktes keinerlei Gewährleistungsansprüche gegen die Haftung gemäß unten abgedruckten Lizenzbedingungen. Die Software darf von jedermann im Quell-und Objektcode unter Beachtung der Lizenzbedingungen der GNU General Public License Version 2, und GNU Lesser General Public License (LGPL) vervielfaltigt, verbreitet und verarbeitet werden. Die Lizenz ist unten im englischsprachigen Originalwortlaut wiedergegeben. Eine nichtoffizielle Übersetzung in die deutsche Sprache finden Sie im Internet unter (http://www.gnu.de/documents/gpl-20.de.html). Eine allgemeine olfentliche GNU Lizenz befindet sich auch auf der mitgelieferten GD-ROM.

Sie können Quell-und Objektcode der Software für mindestens drei Jahre auf unserer Homepage www.trendnet.com im Downloadbereich (http://trendnet.com/langen/downloads/list\_gpl.asp) downloadend. Sofern Sie nicht über die Möglichkeit des Downloads verfügen können Sie bei TRENDnet.

20675 Manhattan Place, Torrance, CA 90501 -U.S.A -, Tel.: +1-310-961-5500, Fax: +1-310-961-5511 die Software anfordern.

Información general sobre la GPL/LGPL

Este producto de TRENDnet incluye un programa gratuito desarrollado por terceros. Estos códigos están sujetos a la Licencia pública general de GNU ("GPL") o la Licencia pública general limitada de GNU ("LGPL"). Estos códigos son distribuidos SIN GARANTÍA y están sujetos a las leyes de propiedad intelectual de sus desarrolladores. TRENDnet no ofrece servicio técnico para estos códigos. Los detalles sobre las licencias GPL y LGPL de GNU se incluyen en el CD-ROM del producto.

Consulte también el (http://www.gnu.org/licenses/gpl.txt) ó el (http://www.gnu.org/licenses/lgpl.txt) para ver las cláusulas específicas de cada licencia.

Los códigos fuentes están disponibles para ser descargados del sitio Web de TRENDnet

(http://trendnet.com/downloads/list\_gpl.asp) durante por lo menos tres años a partir de la fecha de envío del producto. También puede solicitar el código fuente llamando a TRENDnet.

20675 Manhattan Place, Torrance, CA 90501, USA. Tel: +1-310-961-5500 Fax: +1-310-961-5511

#### GPL/LGPL

TRENDnet

GNU General Public License ("GPL") GNU

Lesser General Public License ("LGPL"). TRFNDnet

GNU GPL LGPL

(http://www.gnu.org/licenses/gpl.txt) (http://www.gnu.org/licenses/lgpl.txt)

TRENDnet (http://trendnet.com/downloads/list\_gpl.asp)

TRENDnet.

20675 Manhattan Place, Torrance, CA 90501, USA. Tel: +1-310-961-5500 Fax: +1-310-961-5511

GPL/LGPL informações Gerais

Este produto TRENDnet inclui software gratuito desenvolvido por terceiros. Estes códigos estão sujeitos ao GPL (GNU General Public License) ou ao LGPL (GNU Lesser General Public License). Estes códigos são distribuídos SEM GARANTIA e estão sujeitos aos direitos autorais dos desenvolvedores. TRENDnet não presta suporte técnico a estes códigos. Os detalhes do GNU GPL e do LGPL estão no CD-ROM do produto.

Favor acessar http://www.gnu.org/licenses/gpl.txt ou http://www.gnu.org/licenses/lgpl.txt para os termos específicos de cada licença.

Os códigos fonte estão disponíveis para download no site da TRENDnet (<u>http://trendnet.com/langen/downloads/list\_gpl.asp</u>) por pelo menos três anos da data de embarque do produto.

Você também pode solicitar os códigos fonte contactando TRENDnet, 20675 Manhattan Place, Torrance, CA 90501, USA.Tel: +1-310-961-5500, Fax: +1-310-961-5511.

#### GPL/LGPL üldinformatsioon

See TRENDneti toode sisaldab vaba tarkvara, mis on kirjutatud kolmanda osapoole poolt. Koodid on allutatud GNU (General Public License) Üldise Avaliku Litsentsi (GPL) või GNU (Lesser General Public License) ("LGPL") Vähem Üldine Avalik Litsentsiga. Koode vahendatakse ILMA GARANTIITA ja need on allutatud arendajate poolt. TRENDnet ei anna koodidele tehnilist tuge. Detailsemat infot GNU GPL ja LGPL kohta leiate toote CD-ROMil. Infot mõlema litsentsi spetsiifiliste terminite kohta leiate (http://www.gnu.org/licenses/gpl.txt) või (http://www.gnu.org/licenses/lgpl.txt). Infot mõlema litsentsi spetsiifiliste terminite kohta leiate (http://www.gnu.org/licenses/gpl.txt) või

(http://www.gnu.org/licenses/lgpl.txt). Lähtekoodi on võimalik alla laadida TRENDneti kodulehelt

(http://trendnet.com/langen/downloads/list\_gpl.asp) kolme aasta jooksul alates toote kättesaamise kuupäevast.

Samuti võite lähtekoodi paluda TRENDneti'li, 20675 Manhattan Place, Torrance, CA 90501, USA. Tel: +1-310-961-5500, Fax: +1-310-961-5511.

#### Certifications

This equipment has been tested and found to comply with FCC and CE Rules. Operation is subject to the following two conditions:

(1) This device may not cause harmful interference.

(2) This device must accept any interference received. Including interference that may cause undesired operation.

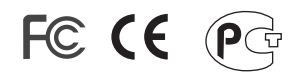

Waste electrical and electronic products must not be disposed of with household waste. Please recycle where facilities exist. Check with you Local Authority or Retailer for recycling advice.

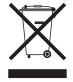

<u>NOTE:</u> THE MANUFACTURER IS NOT RESPONSIBLE FOR ANY RADIO OR TV INTERFERENCE CAUSED BY UNAUTHORIZED MODIFICATIONS TO THIS EQUIPMENT. SUCH MODIFICATIONS COULD VOID THE USER'S AUTHORITY TO OPERATE THE EQUIPMENT.

#### ADVERTÊNCIA

Em todos os nossos equipamentos menciona-se claramente as características do adaptador de tensão necessário para seu funcionamento. O uso de um adaptador diferente do mencionado pode produzir danos físicos e/ou danos ao equipamento conectado. O adaptador de tensão deve operar com voltagem e frequência da energia elétrica domiciliar existente no país ou zona de instalação.

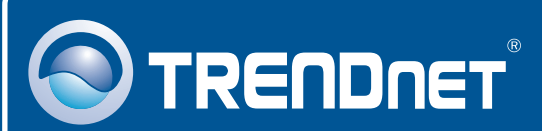

# Product Warranty Registration

Please take a moment to register your product online. Go to TRENDnet's website at http://www.trendnet.com/register

# TRENDNET

20675 Manhattan Place Torrance, CA 90501 USA

Copyright ©2009. All Rights Reserved. TRENDnet.